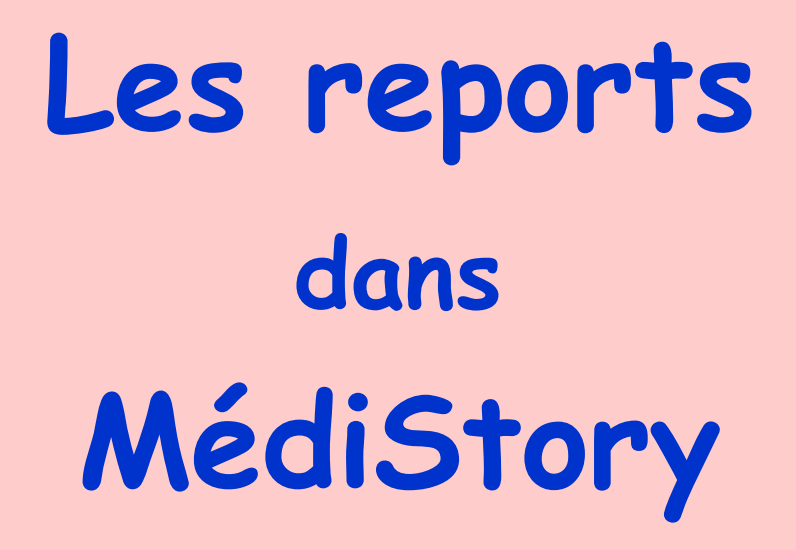

Un report vaut, ce dit-on, mieux que 2 clics, tu l'auras L'un est sûr, l'autre ne l'est pas.

D'après Jean de la Fontaine

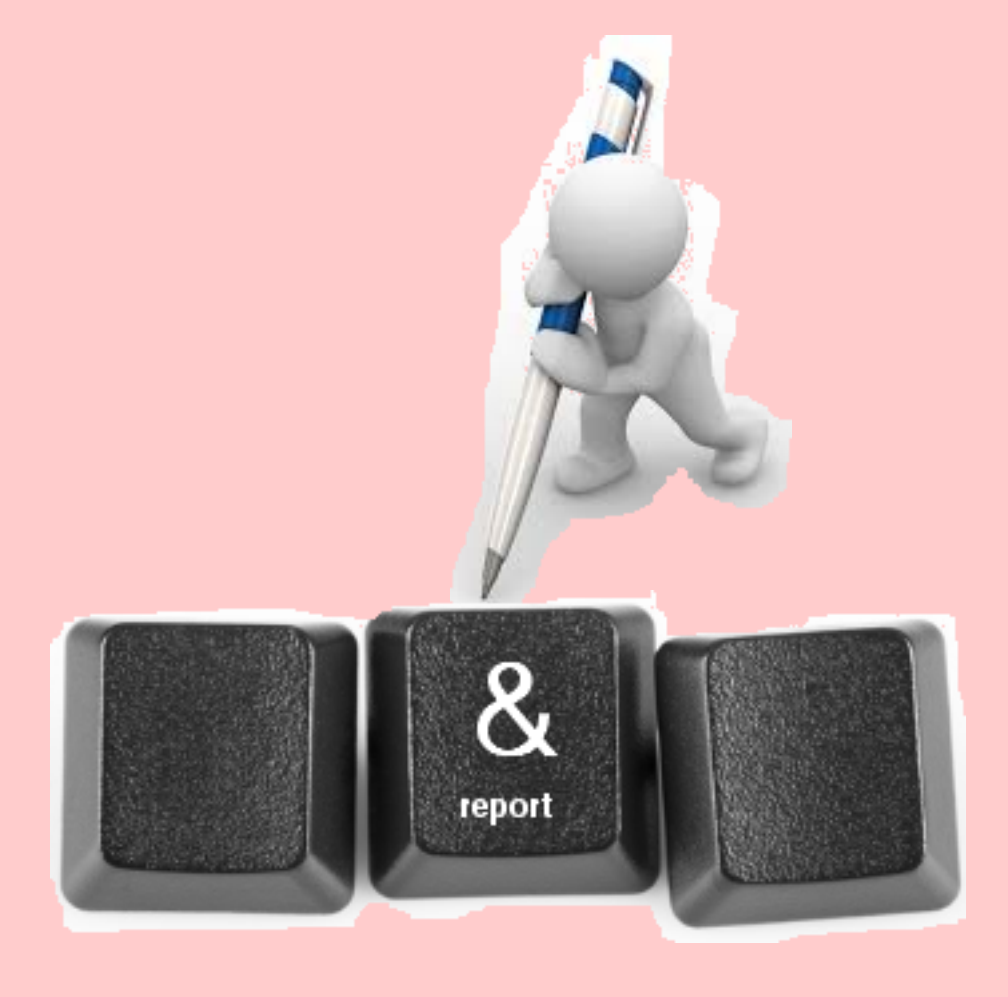

Pas à pas réalisé par gilles guillon. octobre 2015 N'engage en rien Prokov Editions Merci aux correcteurs : Drs F.Bachschmidt, S. Bouhana, J. Bourda, A. Eddi, G. Hamonic, B. Mullie, JP Mir, R. Talbot,V. Weiss, &. Si questions relatives à ce livret : courriel : pasapas@laposte.net

|   | Sommaire                              |               |
|---|---------------------------------------|---------------|
|   | Johnnun e                             |               |
|   | Pourquoi, comment ?                   | 3             |
|   | Esperluète, Eperluette, Perluète ?    | 4             |
|   | Où insérer des codes de report ?      | 5             |
|   | Comment accéder aux codes de report ? | 6             |
|   | Que proposent les codes de report ?   | 7             |
| ç | Onglet "Général"                      | 9<br>26<br>30 |
|   | Page culturelle                       | 31            |
|   | Remerciements                         | 32            |

2

### Pourquoi, comment?

Le dossier de santé contient une mine de renseignements.

En particulier des informations qu'il est souvent souhaitable voire indispensable de partager :

- pour soi-même comme l'affichage à l'écran dans une synthèse du dossier
- dans le cabinet médical de groupe,
- avec des correspondants,
- pour la remise de son dossier au patient.

Ces informations fort utiles seront d'autant plus utilisées si l'accès en est facilité.

Les codes de report qui constituent une façon simple de reproduire dans un document une information du dossier, jouent ici un rôle prépondérant.

Dans MédiStory : les codes de report s'obtiennent via la touche "&" nommée "Esperluète" ...

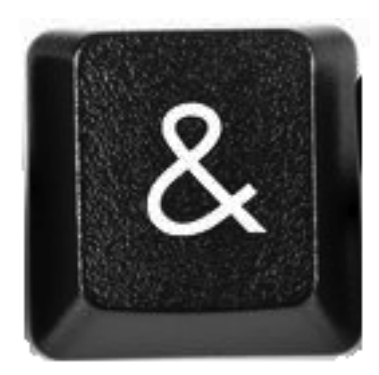

## Esperluète, Eperluette, Perluète?

### L'esperluette ou esperluète

(nom féminin), également appelée perluette, perluète ou « et » commercial, est le logogramme &.

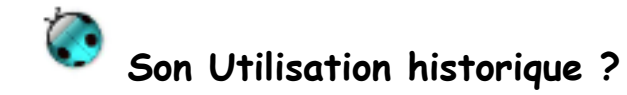

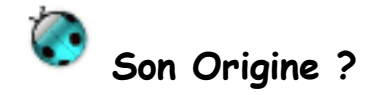

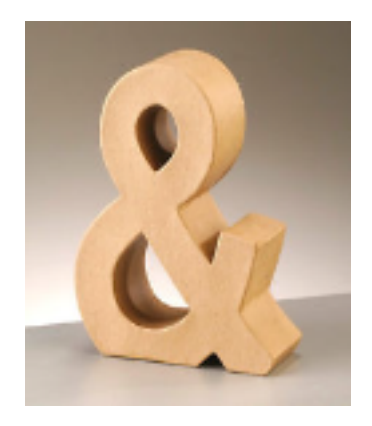

Réponses en page culturelle : rendez-vous à l'avant dernière page du pas à pas ...

### Où insérer des codes de report ?

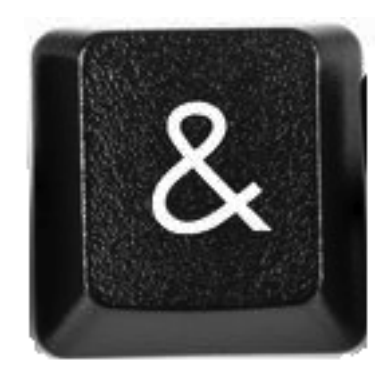

Ils s'imposent déjà au quotidien en toute discrétion : dans chaque "Format d'impression". Par exemple les : titre de politesse, prénom, nom, date du jour et autres … ne sont-ils pas déjà présents sur les ordonnances, les courriers, les imprimés, etc. ?

Les autres utilisations majeures seront :

- l'affichage : dans les synthèses
- l'enrichissement des courriers aux correspondants : via le glossaire
- édition de certificats et de fiches ou documents de conseils à destination du patient
- les imprimés CERFA : les codes de report pour compléter les champs

### Comment accéder aux codes de report dans MédiStory ?

En informatique : " ... Dans les langages de programmation.

« 🤱 » est aussi un opérateur ... qui renvoie l'adresse mémoire d'une variable ... "

Et bien, justement : dans MédiStory le report fait appel et renvoie une ou des variables.

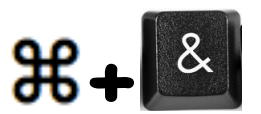

Esperluette !

Esperluette !

# Esperluette ! vous dis-je

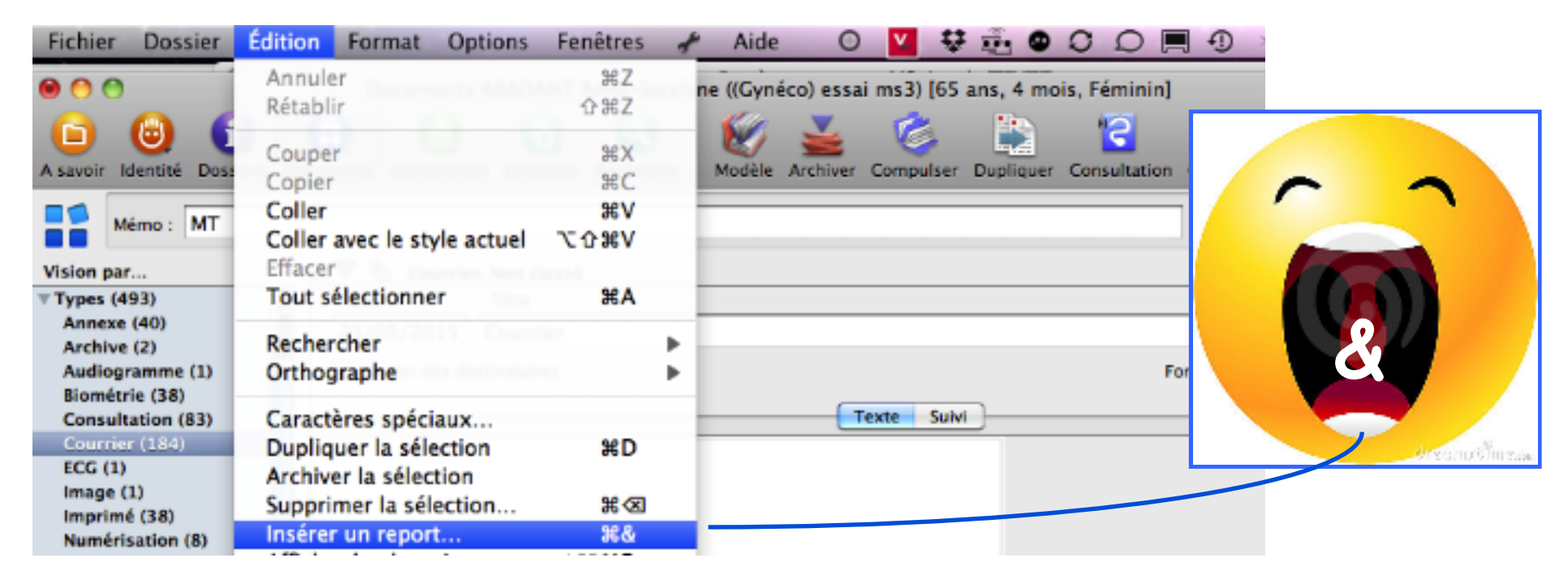

### Que proposent les codes de report ?

Le volet qui s'affiche propose 3 onglets

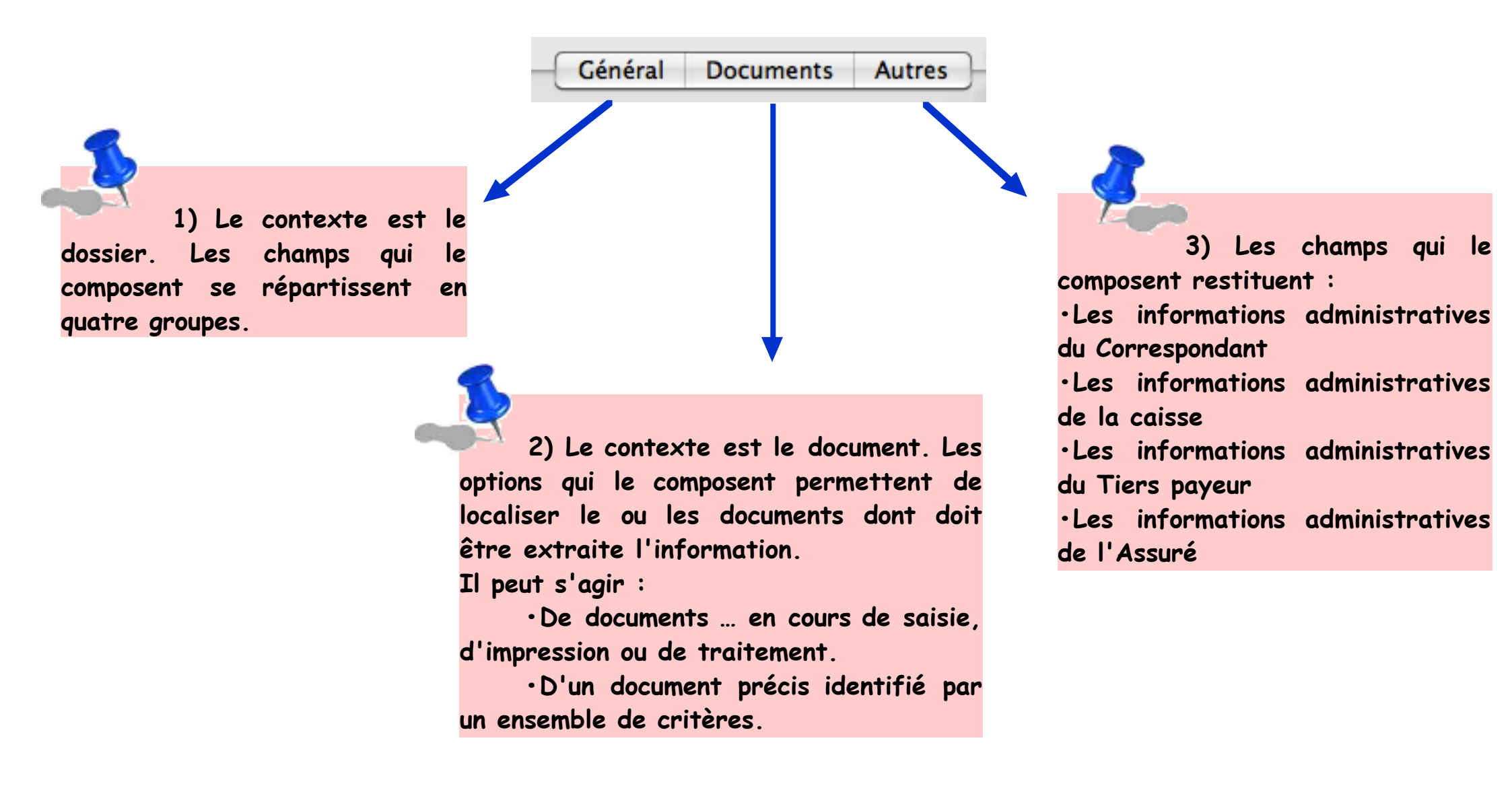

Méthodologie générale de l'insertion de codes de report :

Suite à l'action : "Insérer un report …", un volet s'affiche laissant le choix des champs ou informations disponibles dans le dossier de santé.

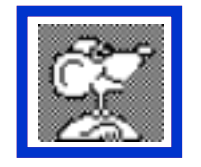

L'astuce suivante permet de ne pas répéter sans cesse cette action.

1) le champ ou l'information étant sélectionné :

clic en bas de volet sur

Insérer et continuer

puis sélectionner le champ suivant, etc.

2) quand la sélection complète est terminée :

clic sur Fermer puis organiser et améliorer la mise en page des codes de report ainsi transférés : titres, taille, police, couleur, etc.

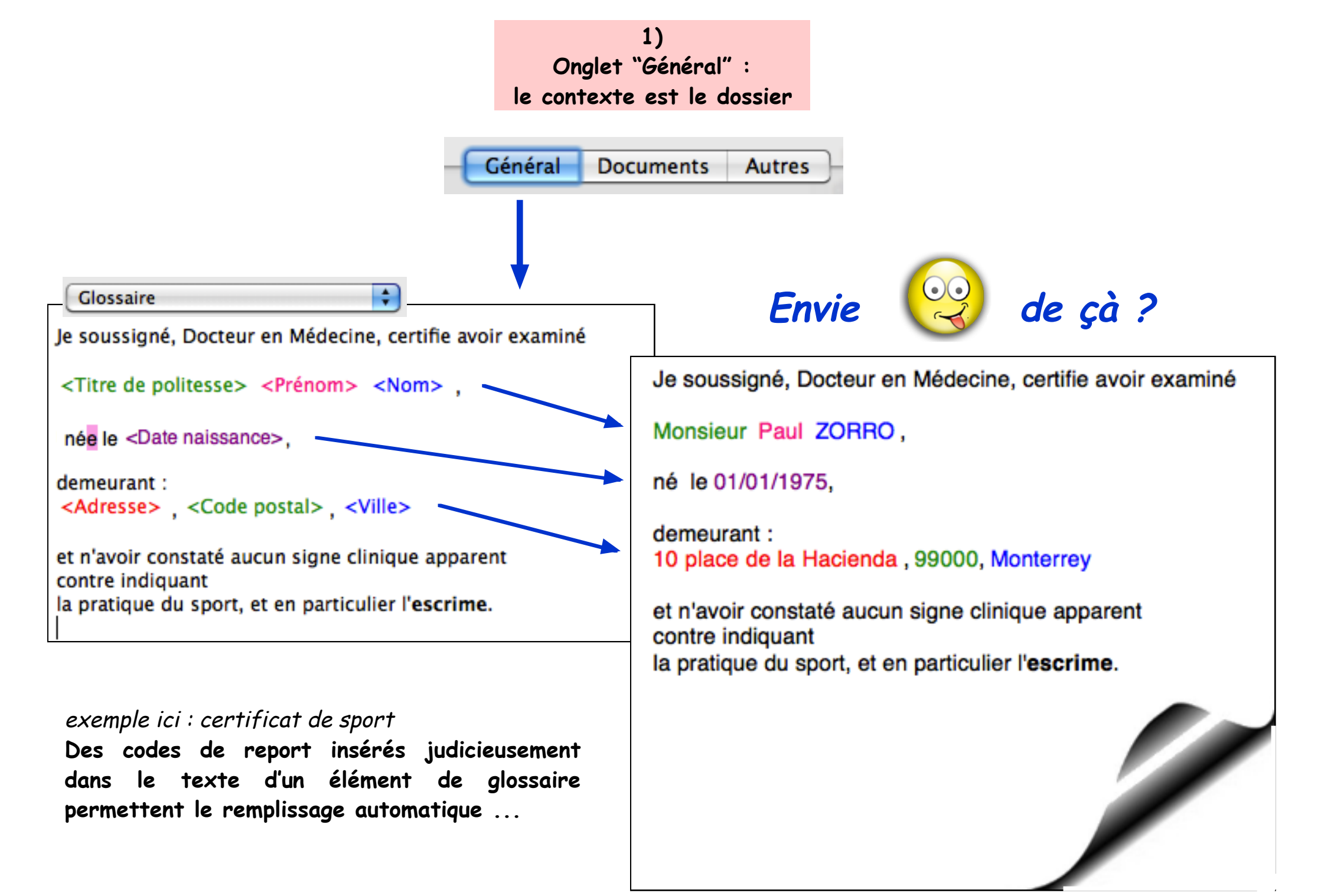

# pour reporter les <u>données administratives</u> du dossier de santé : les codes de reports sont :

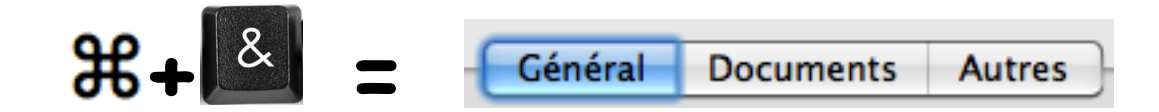

Reporter le champ ou l'information :

| Patient | Nom               | 1   |
|---------|-------------------|-----|
| Patient | Prénom            | 2   |
| Patient | Autre nom         | 3   |
| Patient | Date naissance    | 4   |
| Patient | Sexe              | 6   |
| Patient | Rang gémélaire    | 6   |
| Patient | Titre de politess | e 7 |
| Patient | Numéro Sécu.      | 8   |
| Patient | INS               | *   |
| Patient | Age du patient    | **  |
| Patient | Adresse           | 9   |
| Patient | Code postal       | 50  |
| Patient | Ville             |     |
|         |                   |     |
| Patient | Téléphone         | 00  |

| Nom                        |                                 | Prénom                    | Né(e) le | Ran |
|----------------------------|---------------------------------|---------------------------|----------|-----|
| 1                          |                                 | 2                         | 4        | 16  |
| Autre nom                  |                                 | Titre de politesse        | Sexe     |     |
| 3                          |                                 |                           | - 5      |     |
|                            | Etat civil Profil du patient Pr | ésélections Clôture Vacci | ins      |     |
| Adresse                    | Divers 1                        |                           |          |     |
| 9                          |                                 |                           |          |     |
| CP Ville                   |                                 |                           |          |     |
| $\Leftarrow 0 \Rightarrow$ | Divers 2                        | · · · · ·                 |          |     |
| - (1)                      |                                 |                           |          |     |

\*INS = Identifiant National de Santé : sans intérêt pour le moment.

\*\* Age du patient : c'est son âge au jour courant.

# pour reporter les <u>données médicales ou générales</u> : profil du patient, présélections, vaccins, etc.

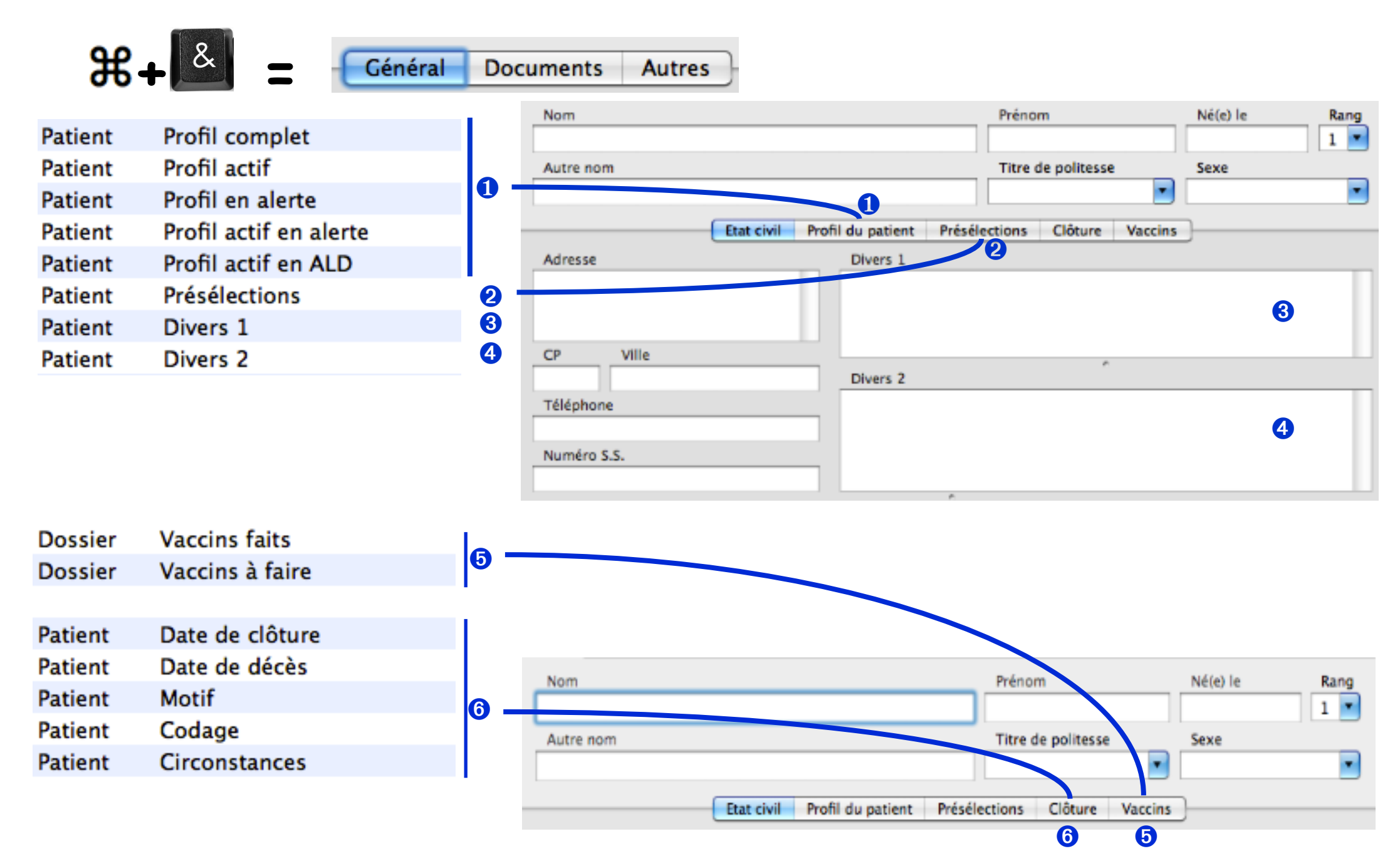

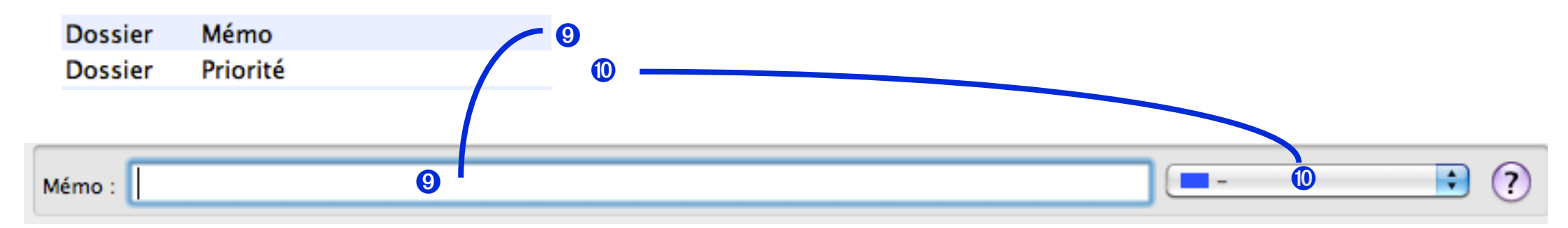

pour reporter les <u>renseignements liés au système</u> de l'ordinateur : tels que

Système Date du jour Système Heure

pour reporter le <u>contenu d'un champ "Rubrique"</u> :

Patient Rubrique

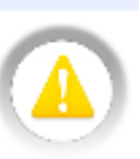

ATTENTION ici : la rédaction du nom de la rubrique doit être parfaitement identique : majuscules, ponctuations et accents compris. \* Exemple :

| Personne de confiance : | Bernardo | Rubriques |
|-------------------------|----------|-----------|
| Animal de compagnie     | Tornado  | Ajouter   |
|                         |          |           |

Rubrique : Personne de confiance :

\* Prendre l'habitude de créer SYSTEMATIQUEMENT dans un tiroir "Rubriques" du glossaire tous les titres des rubriques. L'appel du glossaire (ou par la touche F5 ) permettra de les reporter sans erreur.

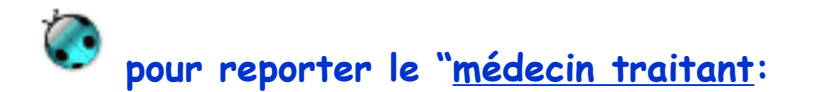

#### Nouveau!

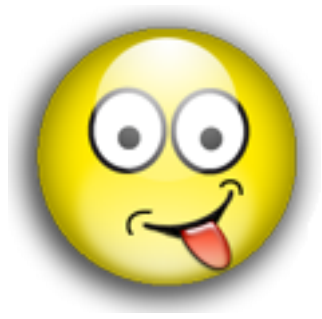

*à partir de la version 3.4.15* et à condition d'avoir acquis le module TLSi dans MS: "Service d'accès aux Téléservices de l'Assurance Maladie"

permettant la rédaction directement dans le logiciel de la déclaration de médecin traitant, Un code de report est possible : Médecin traitant

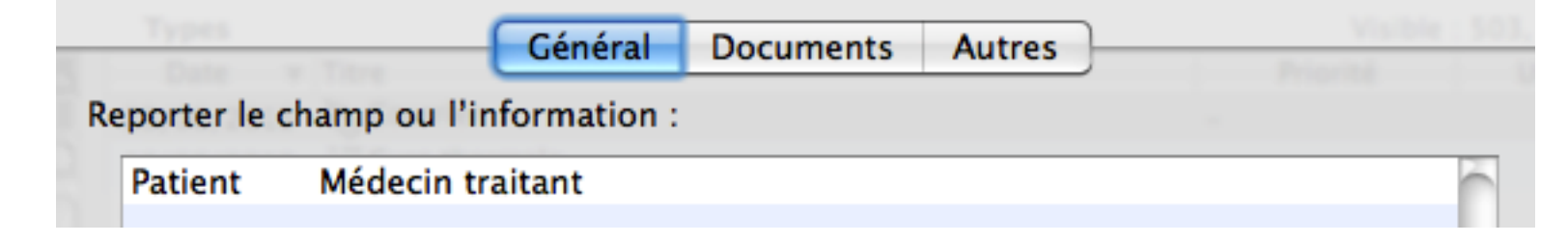

Rappel du comportement du module :

- soit à l'ouverture du dossier du patient avec la carte vitale
- soit par l'indication du NIR

un message s'affiche brièvement sur l'écran indiquant le nom et la ville du M.T.

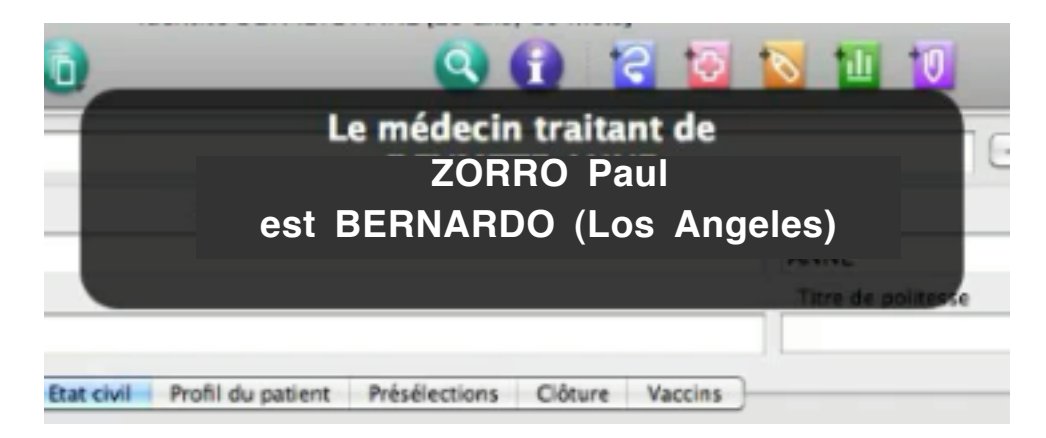

Ce M.T. est mémorisé automatiquement dans le dossier de santé et donc accessible par son code de report.

### soit le report d'<u>informations médicales</u> contenues dans le dossier de santé :

A) report par des variables biométriques isolées :

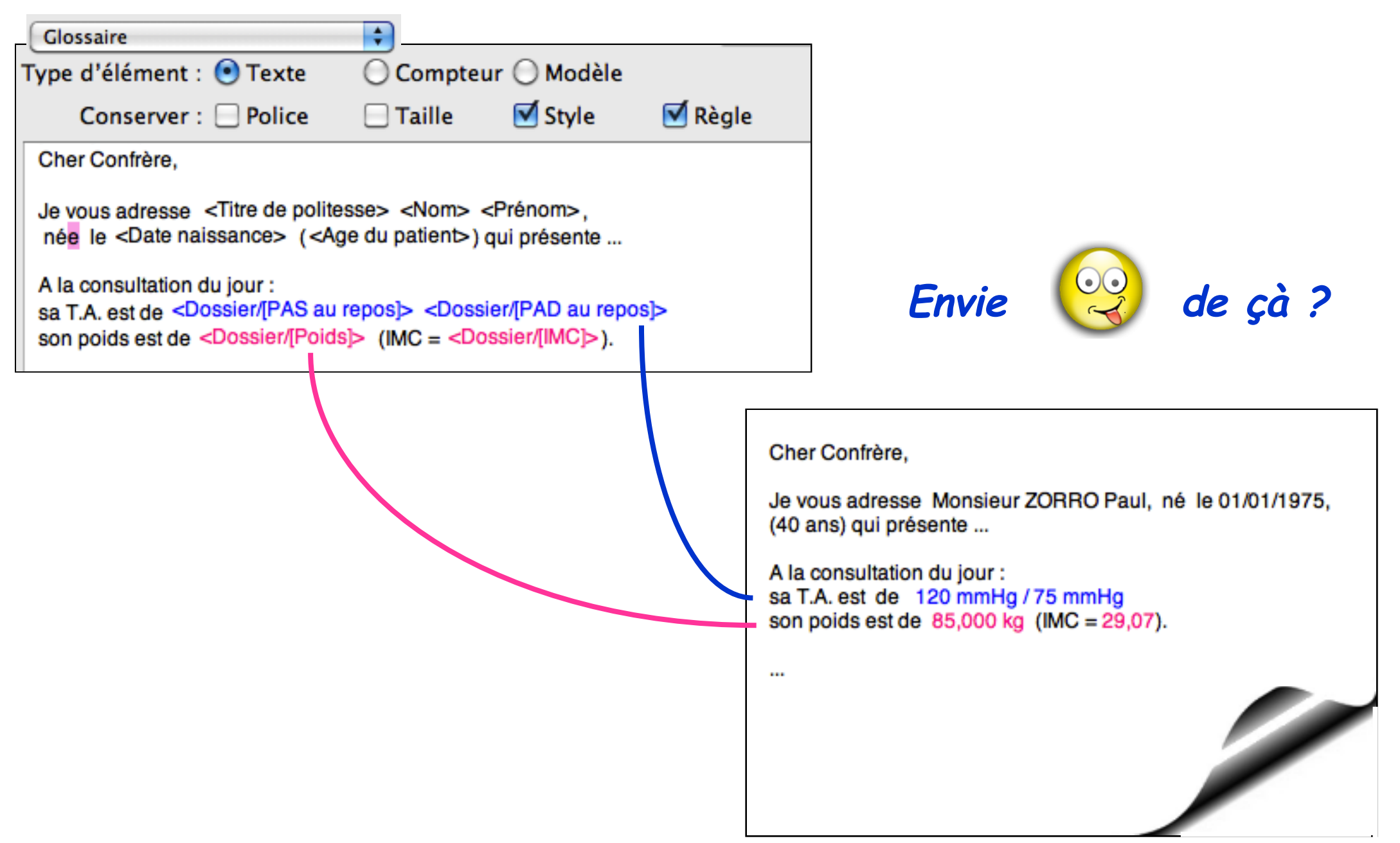

Reports dans M5 • sept. 2015 • P 14 / 32

B) report par le regroupement des dernières variables connues d'un formulaire

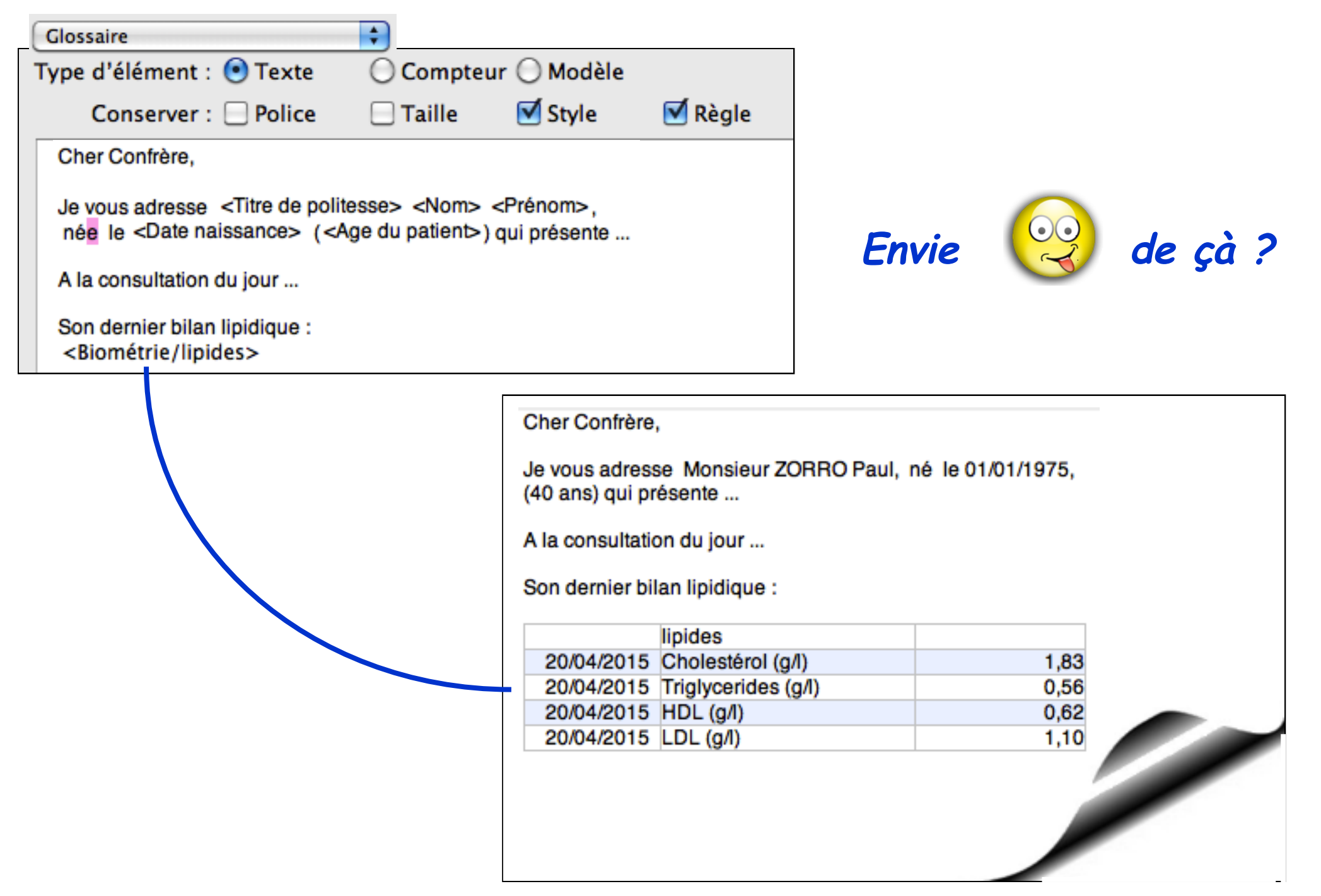

#### Tableau synoptique de la méthodologie des reports de variables biométriques

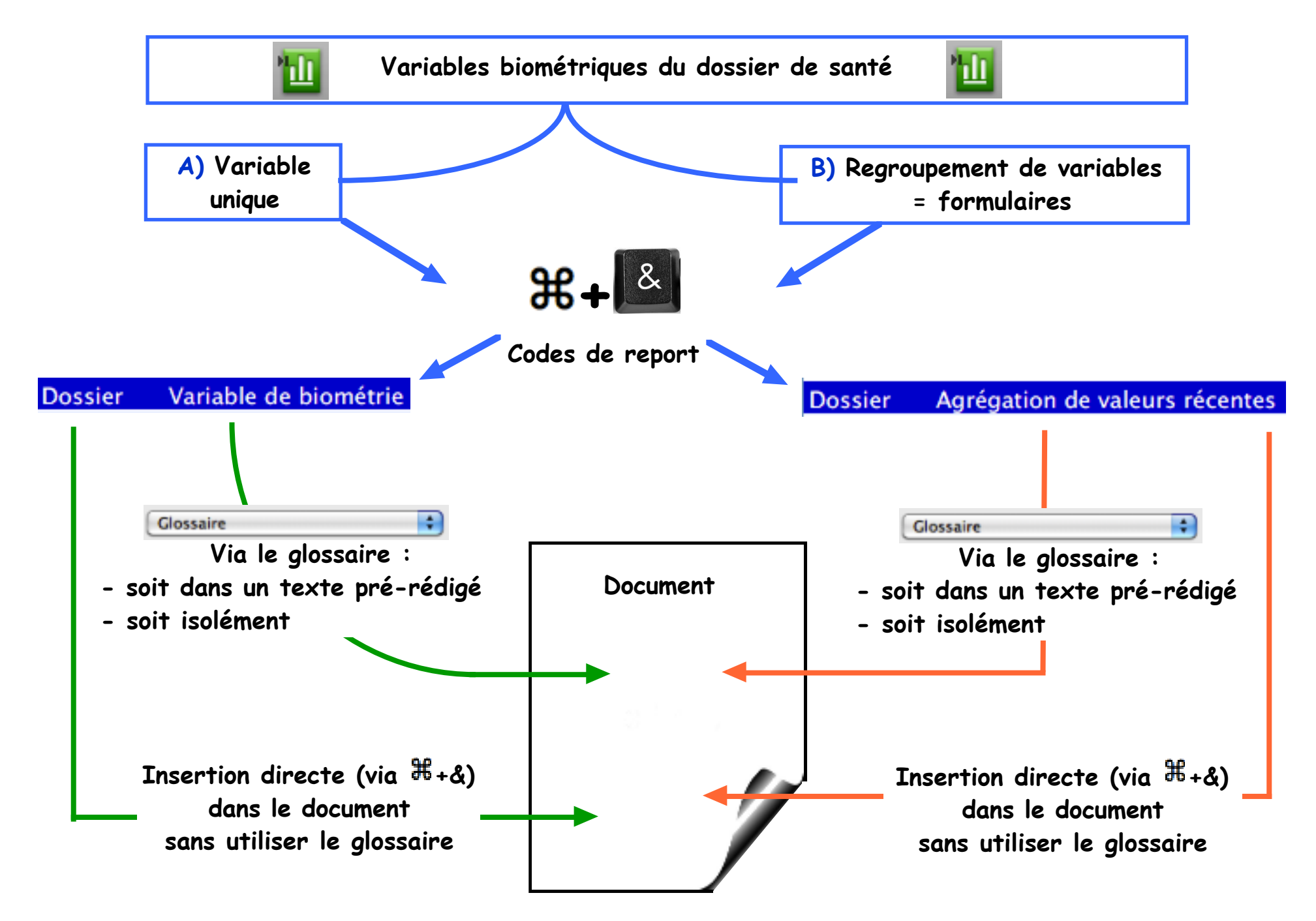

### Effectuer le report de la dernière variable renseignée du dossier de santé :

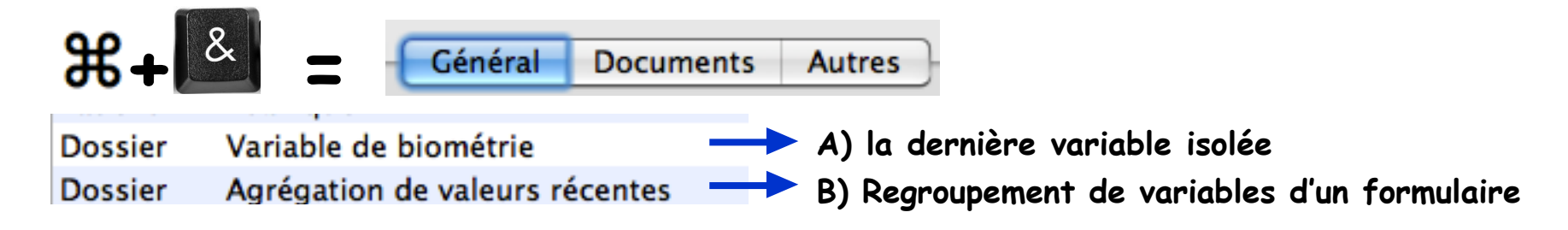

#### A) dernière variable isolée connue du dossier de santé :

Comme le montre l'exemple présenté plus haut : report de variables bien précises : ici-dessous report de la PAS au repos :

|                                      | Dossier                                              | Variable de biométrie                                                       |                 |
|--------------------------------------|------------------------------------------------------|-----------------------------------------------------------------------------|-----------------|
|                                      | Dossier                                              | Agrégation de valeurs récentes                                              | L               |
|                                      | Dossier                                              | Synthèse                                                                    | ×.              |
|                                      |                                                      |                                                                             | <b>Ť</b>        |
|                                      |                                                      |                                                                             |                 |
|                                      |                                                      | Variable : PAS au repos                                                     | <b>+</b>        |
|                                      |                                                      | Unité : 🔁                                                                   |                 |
|                                      |                                                      | · Choisir                                                                   | ici la variable |
| • Choisir ici<br>sans ir<br>ici : mr | i <b>l'unité d'at</b><br>ndication pa<br>n <i>Hg</i> | ffichage<br>rticulière, c'est l'unité par défaut de la variable qui sera tr | anscrit.        |

B) report de plusieurs variables renseignées du dossier de santé :

rappel : un formulaire regroupe plusieurs variables biométriques.

Il est construit par le menu Option / Adapter la biométrie / Formulaires.

cf pas à pas : "Anatomie de la biométrie"

exemple ci-dessous : report d'un formulaire regroupant les variables lipidiques.

| Dossier                      | Variable de biométrie                              |                                        |                    |                     |
|------------------------------|----------------------------------------------------|----------------------------------------|--------------------|---------------------|
| Dossier                      | Agrégation de valeurs récentes                     | ;                                      |                    | $\mathbf{\nabla}$   |
| Dossier                      | Synthèse                                           |                                        |                    | Ť                   |
| Avec les                     | ormulaire : lipides<br>colonnes : 🗌 Mini-maxi 🗌 Re | marque 🗹 Date                          | •                  |                     |
| Mis                          | e en page : 🔘 Texte 🛛 💽 Ta                         | bleau                                  |                    |                     |
| <sup>,</sup> Choisir la mise | en page :<br>ici : tableau                         |                                        | • Chois            | ir ici le formulair |
| • Cocher la case             | : "Date                                            |                                        |                    |                     |
|                              |                                                    | Ipide                                  | S<br>vetárol (a/l) | 1.00                |
|                              |                                                    | 20/04/2015 Choice<br>20/04/2015 Tright | cerides (g/l)      | 0.56                |
|                              |                                                    | 20/04/2015 HDL                         | (g/l)              | 0,62                |
|                              |                                                    | 20/04/2015 LDL (                       | g/l)               | 1,10                |

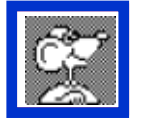

NB : en cas de variable contenue dans le formulaire mais jamais renseignée dans le dossier de santé : la ligne est ignorée.

🖻 Différence entre les présentations :

Texte

lipides 20/04/2015 Cholestérol (g/l) 1,83 20/04/2015 Triglycerides (g) 0,56 20/04/2015 HDL (g/l) 0,62 20/04/2015 LDL (g/l) 1,10

La bonne mise cette en page de présentation oblige la construction d'une règle de tabulation :

lipides 20/04/2015 Cholestérol (g/l) 20/04/2015 Triglycerides (g/l) 20/04/2015 HDL (g/l)

20/04/2015 LDL (g/l)

Dans un report la suppression d'une ligne ne modifie pas l'allure du tableau :

1,83

0,56

0,62

1,10

| Styles 💌                                             | <b>E</b> Ξ <b>Ξ</b> Ξ Esp                                                   | acement 🔽                              |
|------------------------------------------------------|-----------------------------------------------------------------------------|----------------------------------------|
| ₹<br>0 ' 2 '                                         | ▶<br>  <sub>4</sub> · · ·   <sub>6</sub> · · ·                              | 1 <sub>8</sub> · · · · 1 <sub>10</sub> |
| 20/04/2015<br>20/04/2015<br>20/04/2015<br>20/04/2015 | lipides<br>Cholestérol (g/l)<br>Triglycerides (g)<br>HDL (g/l)<br>LDL (g/l) | 1,83<br>0,56<br>0,62<br>1,10           |

|            | lipides             |      |
|------------|---------------------|------|
| 20/04/2015 | Cholestérol (g/l)   | 1,83 |
| 20/04/2015 | Triglycerides (g/l) | 0,56 |
|            |                     |      |
| 20/04/2015 | LDL (g/l)           | 1,10 |

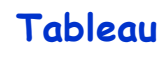

Tableau

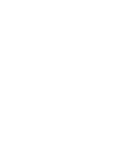

Mise en page : O Texte

### Quelques astuces et comportements étranges :

- des formulaires peuvent être construits uniquement pour les reports dans des courriers: exemples :
  - a) un formulaire destiné à l'affichage dans le dossier du patient à l'écran :

|            | INR-coagulation                    |                      |
|------------|------------------------------------|----------------------|
| 06/05/2015 | INR                                | 2,80                 |
| 06/05/2015 | INR Posologie                      | 1/2 - 1/4            |
| 06/05/2015 | INR Nom medicament                 | Coumadine 2 mg       |
| 28/12/2014 | INR:début de l'AVK                 | 29/04/2014           |
| 21/12/2014 | INR: motif avk                     | Fibrillation atriale |
| 21/12/2014 | INR-AVK - Evaluation connaissances | NON réalisée         |

b) un formulaire "restreint" destiné au report dans un courrier au correspondant :

|            | INR coagulation    |                |
|------------|--------------------|----------------|
| 06/05/2015 | INR                | 2,80           |
| 06/05/2015 | INR Posologie      | 1/2 - 1/4      |
| 06/05/2015 | INR Nom medicament | Coumadine 2 mg |

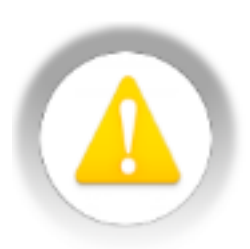

Attention aux reports de variables calculées par MédiStory dans les agrégations de valeurs récentes, elles n'ont pas de date et peuvent se calculer avec des variables de dates différentes et ainsi ne pas refléter la réalité.

Prenons un exemple avec le LDL :

dans la biométrie, le LDL est une valeur calculée par MS (et non renseignée au clavier).

Historique du dossier :

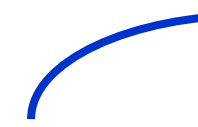

1)

bilan lipidique en mai 2014 (Chol. tot.+ HDL + trigly.)
 puis bilan pilule par gynéco (Chol. tot. + trigly. seulement) en janvier 2015.

| •                      |                 |      |  |
|------------------------|-----------------|------|--|
| <u> ▲▼ Ill</u> Biométr | rie, Non classé |      |  |
| Date                   | Titre           |      |  |
| 19/05/2014             | Bilan lipidique |      |  |
| Choisissez un for      | mulaire         |      |  |
| Variable Valeur        |                 |      |  |
| lipides                |                 |      |  |
| Cholestérol (g/l       | )               | 4,28 |  |
| Triglycerides (g       | g/l)            | 0,93 |  |
| HDL (g/l)              |                 | 0,25 |  |
| LDL calculé (g/        | Ŋ               | 3,84 |  |

| ▲▼ <u>I</u> ll Biométri | ie, Non classé           |            |  |
|-------------------------|--------------------------|------------|--|
| Date                    | Titre                    |            |  |
| 05/01/2015              | Bilan lipides pilule p   | oar gynéco |  |
| Choisissez un forr      | mulaire                  |            |  |
| Variable                |                          | Valeur     |  |
| lipides                 |                          |            |  |
| Cholestérol (g/l)       |                          | 3,50       |  |
| Triglycerides (g/       | Triglycerides (g/l) 1,91 |            |  |
| HDL (g/l)               |                          | 0,25 ® 8 m |  |
| LDL calculé (g/l)       | )                        | 2,87       |  |

Résultat : le LDL du formulaire est calculé avec le dernier "HDL connu de 2014 .

Le résultat affiché : 2,87 ne reflète donc pas la réalité !

|            | lipides             |      |
|------------|---------------------|------|
| 05/01/2015 | Cholestérol (g/l)   | 3,50 |
| 05/01/2015 | Triglycerides (g/l) | 1,91 |
| 19/05/2014 | HDL (g/l)           | 0,25 |
|            | LDL calculé (g/l)   | 2,87 |

2)

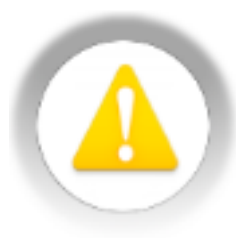

Si le formulaire contient des variables faisant appel à *"l'âge lors du document" \** : le report de la ligne concernée ne s'effectue pas :

exemple ici avec IMC + commentaire :

la ligne s'affiche correctement dans le formulaire du document du dossier de santé ...

|                   | · · ·           |                |
|-------------------|-----------------|----------------|
| Date              | Titre           |                |
| 29/04/2015        | Biométrie       |                |
| Choisissez un for | mulaire         | •              |
| Variable          |                 | Valeur         |
| Biométrie stand   | lard restreinte |                |
| Poids (kg)        |                 | 82,000         |
| Taille (m)        |                 | 1,65           |
| IMC + statut      |                 | 30,12= OBESITE |
|                   |                 |                |

... mais n'est pas reprise dans le report du formulaire :

|            | Biométrie standard restreinte |        |
|------------|-------------------------------|--------|
| 29/04/2015 | Poids (kg)                    | 82,000 |
| 20/02/2014 | Taille (m)                    | 1,65   |
|            |                               |        |

(\* parce qu'ici, la formule tient compte de l'âge du patient qui doit être ≥ 17 ans)

l'insertion des reports peut être préparée dans un élément de glossaire comme précédemment montré.
 Construction dans le glossaire : sans oublier de cocher les cases : Conserver → Style + règle :

| ту | /pe d'élément : 💽 Texte<br>Conserver : 📃 Police                                                                                                    | ○ Compte<br>□ Taille                                                  | ur 🔘 Modèle<br>🗹 Style              | 🗹 Règle |
|----|----------------------------------------------------------------------------------------------------|-----------------------------------------------------------------------|-------------------------------------|---------|
|    | Cher Confrère,<br>Je vous adresse <titre de="" polite<br="">née le <date naissance=""> (<ag<br>A la consultation du jour :</ag<br></date></titre>                                         | esse> <nom><br/>ge du patient&gt;)</nom>                              | <prénom>,<br/>qui présente</prénom> |         |
|    | sa T.A. est de <dossier [pas="" au<br="">son poids est de <dossier [poid:<="" td=""><th>s]&gt; (IMC = <d< th=""><th>ossier/[IMC]&gt;).</th><th>osj&gt;</th></d<></th></dossier></dossier> | s]> (IMC = <d< th=""><th>ossier/[IMC]&gt;).</th><th>osj&gt;</th></d<> | ossier/[IMC]>).                     | osj>    |

In élément de glossaire peut être construit contenant uniquement le(s) report(s) et utilisé à la volée dans un courrier (par affichage du glossaire ou appel par la touche F5).
Construction dans le glossaire : sans oublier de cocher les cases : Conserver → Style + règle :

| Créer un élément                                                    |          |         | Texte  |          |    |
|---------------------------------------------------------------------|----------|---------|--------|----------|----|
| Titre : Lipides bilan (formula                                      | uire)    |         | Couleu | r: Rouge | \$ |
| Type d'élément : 💽 Texte                                            | Compte   | ur 🔘 Mo | dèle   |          |    |
| Conserver : 📃 Police                                                | 🗌 Taille | 🗹 Sty   | le     | 🗹 Règle  |    |
| Son dernier bilan lipidique :<br><biométrie lipides=""></biométrie> |          |         |        |          |    |

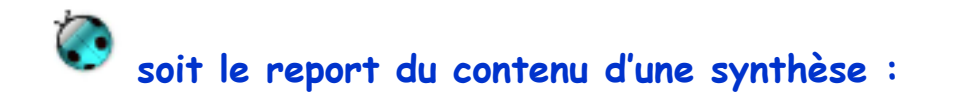

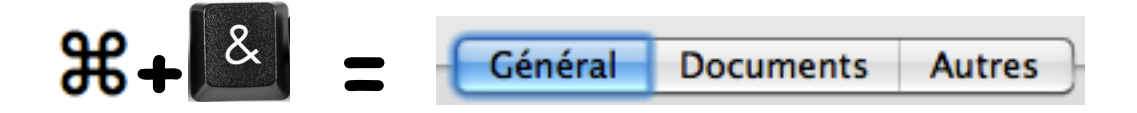

Ce choix de report permet l'insertion dans un courrier d'une synthèse préalablement réalisée et opérationnelle.

| Dossier | Synthèse                                                |
|---------|---------------------------------------------------------|
| (14)    | Synthèse : CR annuel                                    |
|         | Choisir ici la synthèse à reporter (ex. ici : CR annuel |

- Le texte reporté dans le courrier reste libre de modifications (ajout, suppression, correction) sans altérer la synthèse d'origine.
- La mise en page reste celle construite dans la synthèse.

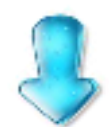

| Mémo :                                                                                                    |                               |                                                                                                    |                                  |
|----------------------------------------------------------------------------------------------------|-------------------------------|----------------------------------------------------------------------------------------------------|----------------------------------|
| Synthèse du dossier                                                                                                    |                               |                                                                                                    |                                  |
| Docteur Dupont 9 rue des Roses 75000 Paris tel : 99 99 99 99 99                                                                      |                               | Synthèse affichée dans le dossier                                                                                                  |                                  |
| Avertissement :                                                                                                    |                               |                                                                                                    |                                  |
| ce document est strictement couvert par le secret professionnel et les textes en                                                     |                               | AV S Courrier, Non classé                                                                                                    |                                  |
| vigueur                                                                                                    |                               | Date Titre                                                                                                    |                                  |
| Compte-rendu de consultation annuelle de synthèse du 28/05/2015 concernant :<br>Monsieur Paul ZORRO né le 01/01/1975 âgé de : 40 ans |                               | 29/05/2015 Courrier                                                                                                    |                                  |
| Les antécédents :                                                                                                    |                               |                                                                                                    |                                  |
| Allergies : aucun signe connu (28/05/2015)                                                                                           |                               |                                                                                                    | Texte Suivi                      |
| Antécédents médicaux                                                                                                    |                               | Docteur Dupont 9 rue des Roses 75000 P                                                                                             | aris tel : 99 99 99 99 99        |
| [1997, -], épicondylite l avant-bras                                                                                                 | à droite : abus de l'épée ??? |                                                                                                    |                                  |
| [1995, -], autres dermites précisées                                                                                                 | suite port du masque          | Avertissement :                                                                                                    |                                  |
| Antécédents chirurgicaux                                                                                                    |                               | ce document est strictement couvert par le secret                                                                                  | t professionnel et les textes en |
| [2005, -], hémorroïdes externes, sans complication                                                                                   |                               | vigueur                                                                                                    |                                  |
| [1983, -], APPENDICITE                                                                                                    | opérée                        | Compte-rendu de consultation annuelle de synthèse du 29/05/2015 concernant<br>Monsieur Paul ZORBO né le 01/01/1975 ágé de : 40 ans |                                  |
| Antécédents familiaux                                                                                                    |                               |                                                                                                    |                                  |
| [ /2003, -], ATC CANCER COLIQUE                                                                                                    |                               | noneculture note chemicate age cont                                                                                                |                                  |
|                                                                                                    |                               | Les antécédents :                                                                                                    |                                  |
|                                                                                                    |                               | Allergies : aucun signe connu (28/05/2015)                                                                                         |                                  |
| Plan de soins :                                                                                                    |                               | Antécédents médicaux                                                                                                    |                                  |
| Date Titre                                                                                                    |                               | [1997, -], épicondylite I avant-bras                                                                                               | à droite : abus de l'épée ???    |
| 01/11/2015 CTRL coloscopie                                                                                                    |                               | [1995, -], autres dermites précisées                                                                                               | suite port du masque             |
| 28/05/2016 Fond d'œil a surveiller                                                                                                   |                               | Antécédents chirurgicaux                                                                                                    |                                  |
|                                                                                                    |                               | [2005, -], hemorroides externes, sans complication                                                                                 |                                  |
| Traitement de fand -                                                                                                    |                               | [1983, -], APPENDICITE                                                                                                    | operee                           |
| Traitement de fond :                                                                                                    |                               | Antecedents tamiliaux                                                                                                    |                                  |
| 17/09/2014 Anxiete ///: Lexomii                                                                                                    |                               | [ 2003, -J, ATC CANCER COLIQUE                                                                                                    |                                  |
|                                                                                                    |                               |                                                                                                    |                                  |
|                                                                                                    |                               | Plan de soins :                                                                                                    |                                  |
|                                                                                                    |                               | Date Titre                                                                                                    |                                  |
|                                                                                                    |                               | 01/11/2015 CTRL coloscopie                                                                                                    |                                  |
|                                                                                                    |                               | 28/05/2016 Fond d'œil à surveiller                                                                                                 |                                  |
|                                                                                                    |                               |                                                                                                    |                                  |
| Report dans un courrier                                                                                                    |                               | The base of the found of                                                                                                    |                                  |
| Complété d'un paragraphe sup                                                                                                    | plémentaire                   | 17/09/2014 Anxiété ??? : Lexomil                                                                                                   |                                  |
| rédigé au clavier                                                                                                    | -                             | Remarques importantes : l'état général actuel du pat                                                                               | ient est satisfaisant mais       |
|                                                                                                    |                               | l'anxiété et l'obsession de bien-faire restent exacerb                                                                             | ées.                             |
|                                                                                                    |                               |                                                                                                    |                                  |

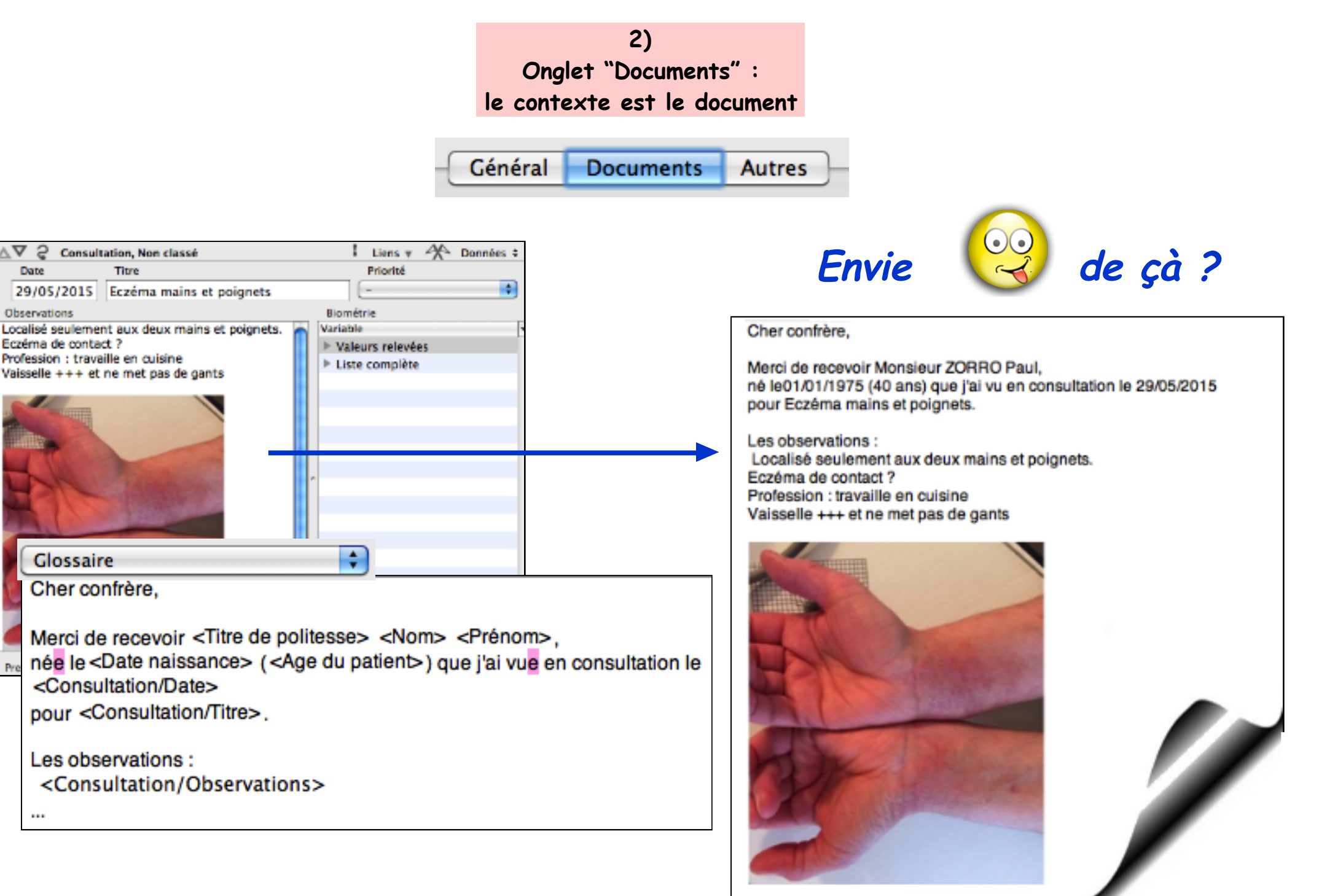

2

29/05/2015 Observations

Glossaire

...

Date

Chaque type de document sera choisi lors de l'insertion du code de report : les divers champs dudit document sont proposés pour insertion.

A suivre l'exemple présenté page précédente en détails; objectif : reprise dans un courrier

- du dernier document de consultation ou du document en cours de rédaction. (1)
- de la date, du titre et de l'observation 😕

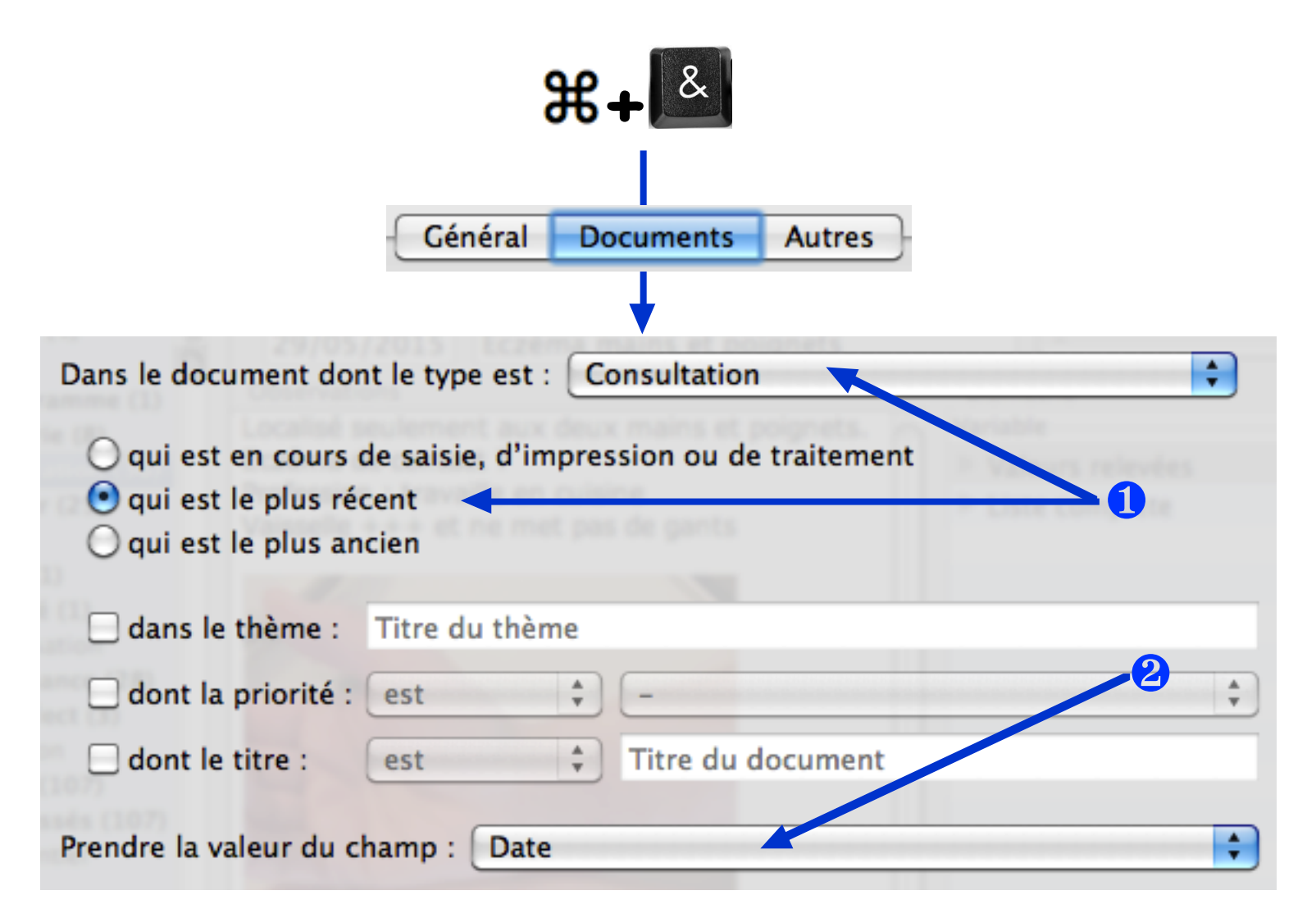

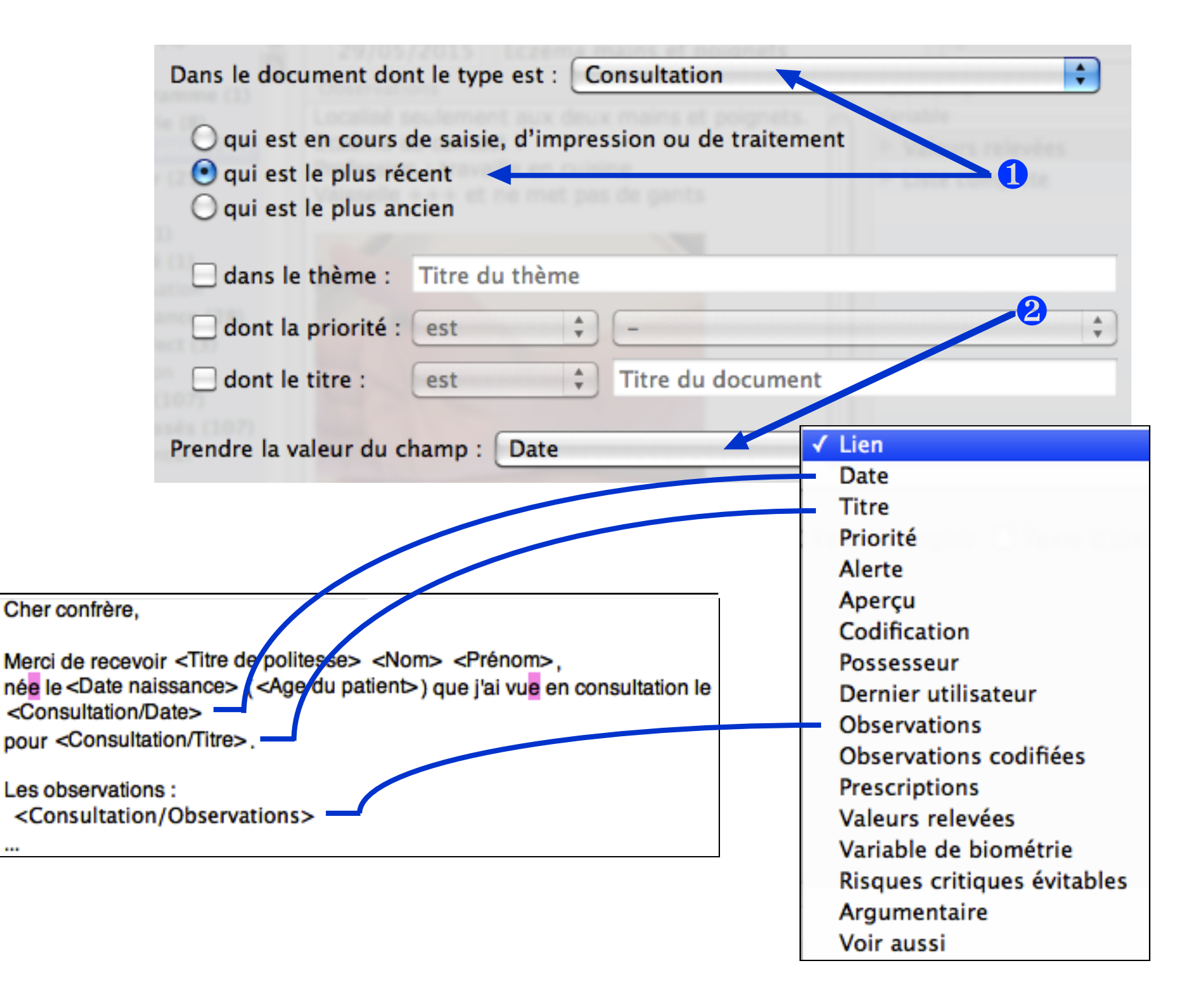

Un autre exemple : report de la dernière prescription (uniquement le nom des produits)

| Dans le document dont le type                                                                                  | e est : Ordonnance                                         | +      |
|----------------------------------------------------------------------------------------------------|------------------------------------------------------------|--------|
| <ul> <li>qui est en cours de saisie</li> <li>qui est le plus récent</li> <li>qui est le plus ancien</li> </ul> | e, d'impression ou de traitement                           | >0     |
| 🗌 dans le thème : 🛛 Titre du                                                                                   | u thème                                                    |        |
| 🗌 dont la priorité : 🛛 est                                                                                     | <b>+</b> -                                                 | *<br>* |
| dont le titre : est                                                                                            | Titre du document                                          |        |
| Prendre la valeur du champ                                                                                     | Lien<br>Date<br>Titre<br>Priorité<br>Alerte                |        |
|                                                                                                    | Codification<br>Possesseur<br>Dernier utilisateur<br>Texte |        |

3) Onglet "Autres" :

informations administratives

& ₩-

Général Documents Autres

Ces reports puisent les informations dans les "Correspondants" du fichier

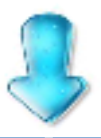

| Correspondant | Adresse 1 – Titre       |
|---------------|-------------------------|
| Correspondant | Adresse 1 – Rue         |
| Correspondant | Adresse 1 - Code postal |
| Correspondant | Adresse 1 – Ville       |
| Correspondant | Adresse 1 – Téléphone   |
|               |                         |
| Correspondant | Adresse 2 - Titre       |
| Correspondant | Adresse 2 – Rue         |
| Correspondant | Adresse 2 - Code postal |
| Correspondant | Adresse 2 – Ville       |
| Correspondant | Adresse 2 – Téléphone   |
|               |                         |
| Correspondant | Adresse 3 - Titre       |
| Correspondant | Adresse 3 – Rue         |
| Correspondant | Adresse 3 - Code postal |
| Correspondant | Adresse 3 – Ville       |
| Correspondant | Adresse 3 – Téléphone   |
|               |                         |

| AMO | Nom AMO         |
|-----|-----------------|
| AMO | Code caisse AMO |
| AMO | Code régime AMO |
| AMO | Adresse AMO     |
| AMO | Code postal AMO |
| AMO | Ville AMO       |
| AMO | Téléphone AMO   |
| AMO | Notes AMO       |
|     |                 |
| AMC | Nom AMC         |
| AMC | Code caisse AMC |
| AMC | Adresse AMC     |
| AMC | Code postal AMC |
| AMC | Ville AMC       |
| AMC | Téléphone AMC   |
| AMC | Notes AMC       |

Assuré

Assuré

Assuré

Assuré Assuré

Assuré

Assuré

Rattachement

Tiers payeur Tiers payeur Tiers payeur Tiers payeur Tiers payeur Tiers payeur Tiers payeur

Nom tiers Code caisse tiers Adresse tiers Code postal tiers Ville tiers Téléphone tiers Notes tiers

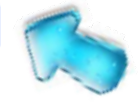

le patient.

Le report de ces chapitres nécessite l'utilisation de "VigiPaiement". Pour AMO, AMC, Tiers Payeur il

faut qu'au moins une facture en tiers-payant ait été réalisée pour

Nom assuré Prénom assuré Numéro sécurité sociale assuré Numéro sécurité sociale bénéficiaire Qualité assuré Banque chèque Porteur chèque Code caisse rattachement Rattachement Rattachement Code régime rattachement

Code centre rattachement

### Page culturelle

#### Esperluète, Eperluette, Perluète?

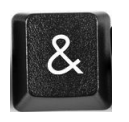

L'esperluette ou esperluète (nom féminin), également appelée perluette, perluète ou « et » commercial, est le logogramme &. Elle résulte de la ligature des lettres de la conjonction de coordination « et » et possède la même signification.

Son inventeur serait Tiron, secrétaire de Cicéron, également auteur de la première méthode de sténographie décrite, les notes tironiennes, mais on ne retrouve ce signe typographique dans aucun de ses manuscrits. On cite aussi Alde Manuce, un imprimeur-libraire installé à Venise qui a révolutionné l'imprimerie, outre par cette création, par le format qu'il a donné à ses livres, en particulier l'inoctavo, plus petit, moins cher et plus maniable que les in-quarto ou in-folio.

**Utilisation historique** L'esperluette résulte de la ligature du e et du t. À l'origine, cette graphie ligaturée était plus ou moins systématiquement utilisée par les copistes médiévaux, qui utilisaient de nombreuses autres abréviations. En l'occurrence, on trouve l'esperluette fréquemment employée pour les termes et (&), etc. (&c.). Alors que le plus souvent, dans les manuscrits européens, seuls ces deux termes étaient abrégés à l'aide de &, les scribes anglais s'en servaient aussi pour n'importe quelle séquence -et- : deberet pouvait être écrit deber&. On trouve cependant aussi de telles graphies sur le Vieux Continent : fazet, dans les Serments de Strasbourg, est écrit faz&.

**Origine** : Il semble que l'esperluette ait été considérée comme la 27e lettre de l'alphabet jusqu'au XIXe siècle. Selon le Trésor de la langue française, le &, dernière lettre de l'alphabet, était appelé ète, et les enfants apprenaient à l'école élémentaire à réciter l'alphabet en ajoutant après « Z », les mots latins « et, per se, et » (« et, en soi, 'et' ») prononcés « ète-per se-ète », qui se serait transformé en « et, per lui, et » plus accessible aux enfants comme moyen mnémotechnique. L'appellation du caractère « & » aurait découlé de cette habitude sous la forme de perluète ou esperluette. L'étymologie du mot anglais ampersand est très similaire (and, per se, and). L'étymologie occitane est aussi évoquée, es-per-lou-et, en français c'est pour le « et », indiquant que le caractère & veut dire « et ».

Le Robert historique de la langue française, dans son édition de 1992, possède deux articles (« Esperluette » dans les E et « Perluète ou Esperluette, Esperluète » dans les P) qui se contredisent :

Le second article évoque l'origine mnémotechnique décrite ci-avant, ainsi que l'influence d'« épeler » et de « pirouette ».

L'autre fait venir esperluette du latin perna, « jambe, cuisse, jambonneau », par l'intermédiaire de pernula qui a donné « perle, perlette », avec influence de sphaerula, « petite sphère ». Le nom du signe viendrait alors de sa forme et non de son sens.

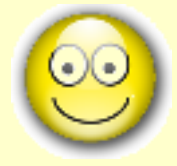

Un report vaut, ce dit-on, mieux que 2 clics, tu l'auras L'un est sûr, l'autre ne l'est pas.

D'après Jean de la Fontaine

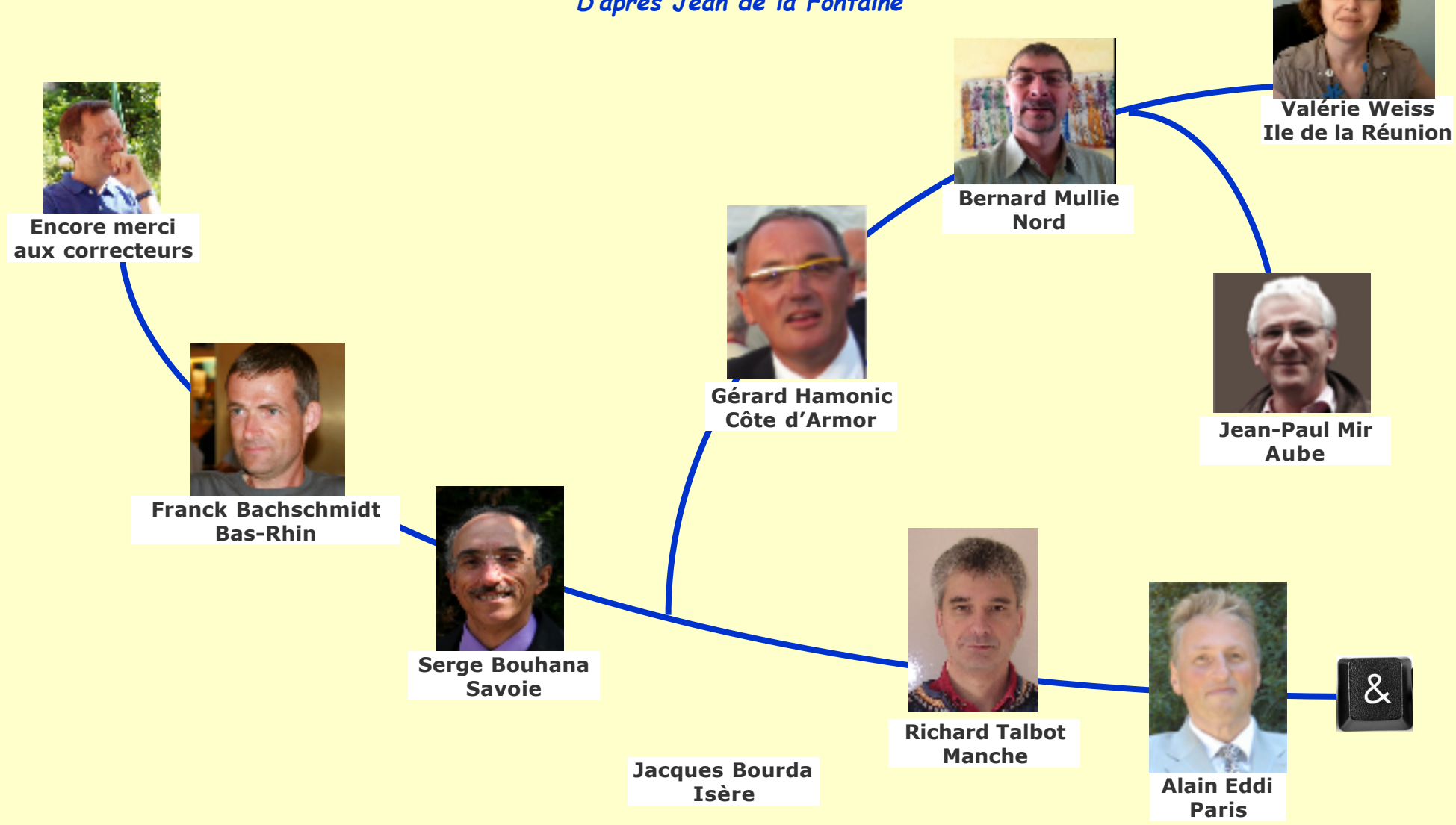